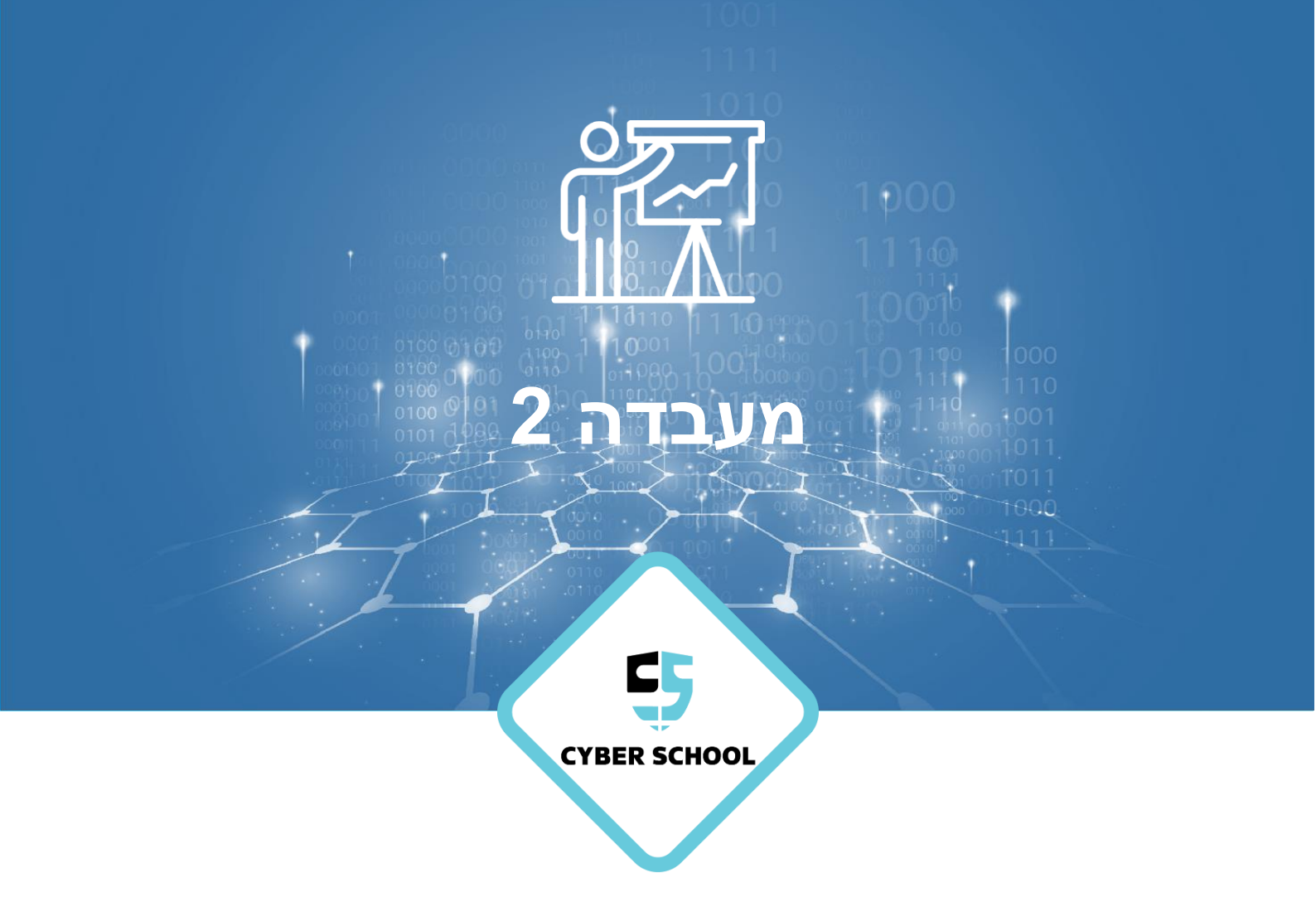

CSRP **DFIR** 

## **DFIR-מבוא ל** חקירת דליפת נתונים

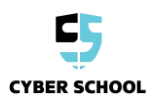

**- עמוד 1 -**כל הזכויות שמורות © סייבר סקול בע"מ, אילנות 7, כרמיאל | 077-7781383

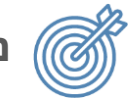

נושאי המעבדה

שחזר קבצים מתמונה חשודה של כונן USB והוכח שהם שומשו לגניבת מידע רגיש.

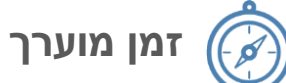

20-30 דקות.

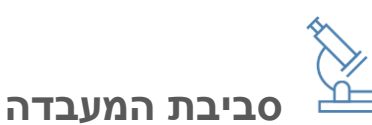

- סביבה וכלים
- Windows o
- PhotoRec o
- HashMyFiles o
  - Exiftool o
    - קבצים
- Evidence.zip o
- testdisk-7.2-WIP.win.zip o
  - hashmyfiles-x64.zip o
    - exiftool-11.81.zip o

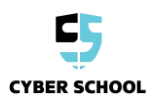

## משימת מעבדה:

דליפת נתונים קרתה בארגון שלחה. המנכ"ל נותן לך כונן נייד שנמצא בסביבה, והוא חושד שכונן נייד זה שימש להדלפת מסמכים רגישים. המנכ"ל מבקש ממך למצוא את הקבצים המקוריים שהודלפו ואת הבעלים של הכונן.

שחזר את הנתונים מהכונן הנייד ומצא את בעליו.

תיקיית ה-"Evidence" (ראיות) כוללת את התמונה שהודלפה והעתק גולמי של הכונן הנייד. שחזר את התמונה שהודלפה, נתח את ה-metadata של התמונה כדי לראות אם הוא מתאים לקובץ המודלף, והשג מידע על הבעלים.

שים לב: צילומי המסך בפתרונות מציגות תמונה שונה. זה בסדר.

- 1 חלץ את הנתונים מהקובץ הגולמי בכונן התמונה, בעזרת PhotoRec.
  - פתרון:

פתח את גרסת ה-GUI של PhotoRec. אתה יכול גם להשתמש בגרסת ה-CLI, אבל עדיף להשתמש ב-GUI.

עבור Select a media to recover, בחר Add a raw disk image. לאחר מכן בחר את התמונה הגולמית הממוקמת בתיקיית Evidence.

| CPHOLONEC                                                         |                                                                                                    |                                                                            |        |
|-------------------------------------------------------------------|----------------------------------------------------------------------------------------------------|----------------------------------------------------------------------------|--------|
|                                                                   | PhotoRe: 7.3-949P, Da<br>Copyright (C) Christoph<br>https://www.caecurit                                                                                                    | ta Recovery Utility, December 2019<br>te GRHIBER < desenutiv.arg ><br>1.00 |        |
| PhotoRec is free software, and comes with ABSOLUTELY NO WARRANTY. |                                                                                                    |                                                                            |        |
| Please select a media to recover from                             |                                                                                                    |                                                                            |        |
| Add a raw disk image                                              |                                                                                                    |                                                                            |        |
| / Flags Type File System Size Label                               |                                                                                                    |                                                                            |        |
| P Unknown 1000 GB / 931 GiB                                       | Please select a raw file                                                                                                    | ×                                                                          |        |
| +                                                                 | → 👻 🕇 🔜 > Evidence                                                                                                    | v ð Search Evidence Ø                                                      |        |
| 0                                                                 | rganize 🖛 New folder                                                                                                    | 🖬 - 🔳 🚷                                                                    |        |
|                                                                   | E rodence A<br>E rodence A<br>P 75,5mcrepts<br>B Counted<br>C CDDwr (b) C<br>P MDwr(c)<br>B Felderec C<br>C CDDwr (b) US 5<br>P MDwr(c)<br>B Felderec C<br>C Solution C<br>C Colone (b) US 5<br>P MDwr(c)<br>B Felderec C |                                                                            |        |
|                                                                   | File name: Supersted Drive dd                                                                                                    | Paur Eller (* dd * rau * ima)                                              |        |
|                                                                   |                                                                                                    | Open Cancel                                                                |        |
|                                                                   |                                                                                                    | <i>_</i>                                                                   |        |
| File System type                                                  |                                                                                                    |                                                                            |        |
| C ext2/ext3/ext4 filesystem                                       |                                                                                                    | rree: scan for the from unanocated space only                              |        |
| FAT_NTFS_MFS+/ReiserFS/                                           |                                                                                                    | (     Whole: Extract files from whole partition                            |        |
| Please select a destination to save the recovered files to.       |                                                                                                    |                                                                            |        |
|                                                                   |                                                                                                    |                                                                            | Erowse |
| 🔶 About                                                           | 🐹 File Formats                                                                                                    |                                                                            | 🚺 Quit |
|                                                                   |                                                                                                    |                                                                            |        |

חלץ את כל התמונה ע"י בחירה ב-Whole: Extract files from whole partition. בחר יעד לחילוץ הקבצים, ולחץ Search.

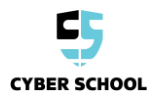

| QPhotoRec                                    | Ghiotelic – O X                                                                |                   |                    |              |                                                                          |                                                                                         |           |
|----------------------------------------------|--------------------------------------------------------------------------------|-------------------|--------------------|--------------|--------------------------------------------------------------------------|-----------------------------------------------------------------------------------------|-----------|
|                                              |                                                                                |                   |                    |              | PhotoRec: 7.3-VVP, Do<br>Coovright (C) Orivitos<br>https://ivon.coecurit | ta Recovery Utility, December 2019<br>he GROER < <u>commer Biosecurity.cc</u> ><br>LOIS |           |
| PhotoRec is free sof<br>Please select a medi | tware, and co<br>a to recover fi                                               | mes with ABSOLUTE | ELY NO WARRANTY.   |              |                                                                          |                                                                                         |           |
| Disk C:/Users/Y                              | 186 246C2 97020 1980 19820 19820 19820 1982 1982 1982 1982 1982 1982 1982 1982 |                   |                    |              |                                                                          |                                                                                         |           |
| / Flags                                      | Type                                                                           | File System       | Size               | Label        |                                                                          |                                                                                         |           |
| D                                            | Unknown                                                                        |                   | 1572 MB / 1500 MiB | [Whole disk] |                                                                          |                                                                                         |           |
| P                                            | NTFS                                                                           | NTES              | 1572 MB / 1500 MiB | 8 [My Drive] |                                                                          |                                                                                         |           |
|                                              |                                                                                |                   |                    |              |                                                                          |                                                                                         |           |
| File System type                             | File System type                                                               |                   |                    |              |                                                                          |                                                                                         |           |
| C ext2/ext3/e                                | kt4 filesystem                                                                 |                   |                    |              |                                                                          | Whole: Extract files from whole partition                                               |           |
| Please select a des                          | Pass select a distribution to save the recovered first to.                     |                   |                    |              |                                                                          |                                                                                         |           |
| [c./Jaen/vos/bestup[b/dance                  |                                                                                |                   |                    |              |                                                                          |                                                                                         |           |
|                                              |                                                                                |                   |                    |              |                                                                          |                                                                                         | -         |
|                                              |                                                                                | 🔶 Aboi            | ut                 |              | Di File Formats                                                          | > Search                                                                                | Duit Quit |

חכה עד שההליך יסתיים, ואז פתח את תיקיית היעד כדי לראות את התמונה המשוחזרת. בתיקיית היעד נוצרה תיקייה חדשה בשם "recup\_dir.1".

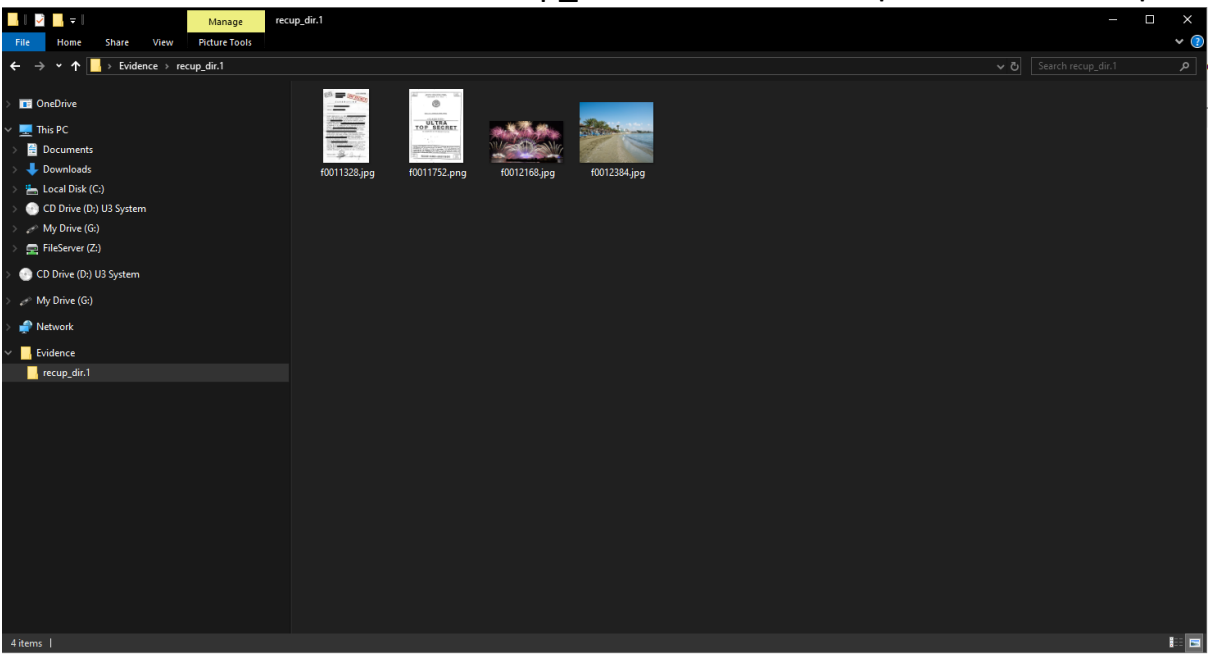

2 השווה בין ה-hash של הקובץ המודלף וקבצים חשודים כדי לבדוק אם הם זהים. פתרון:

הרץ HashMyFiles.exe, פתח את הקובץ המודלף בתיקיית Evidence, ופתח את הקבצים המודלפים החשודים מהתמונה המשוחזרת.

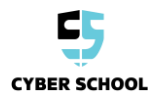

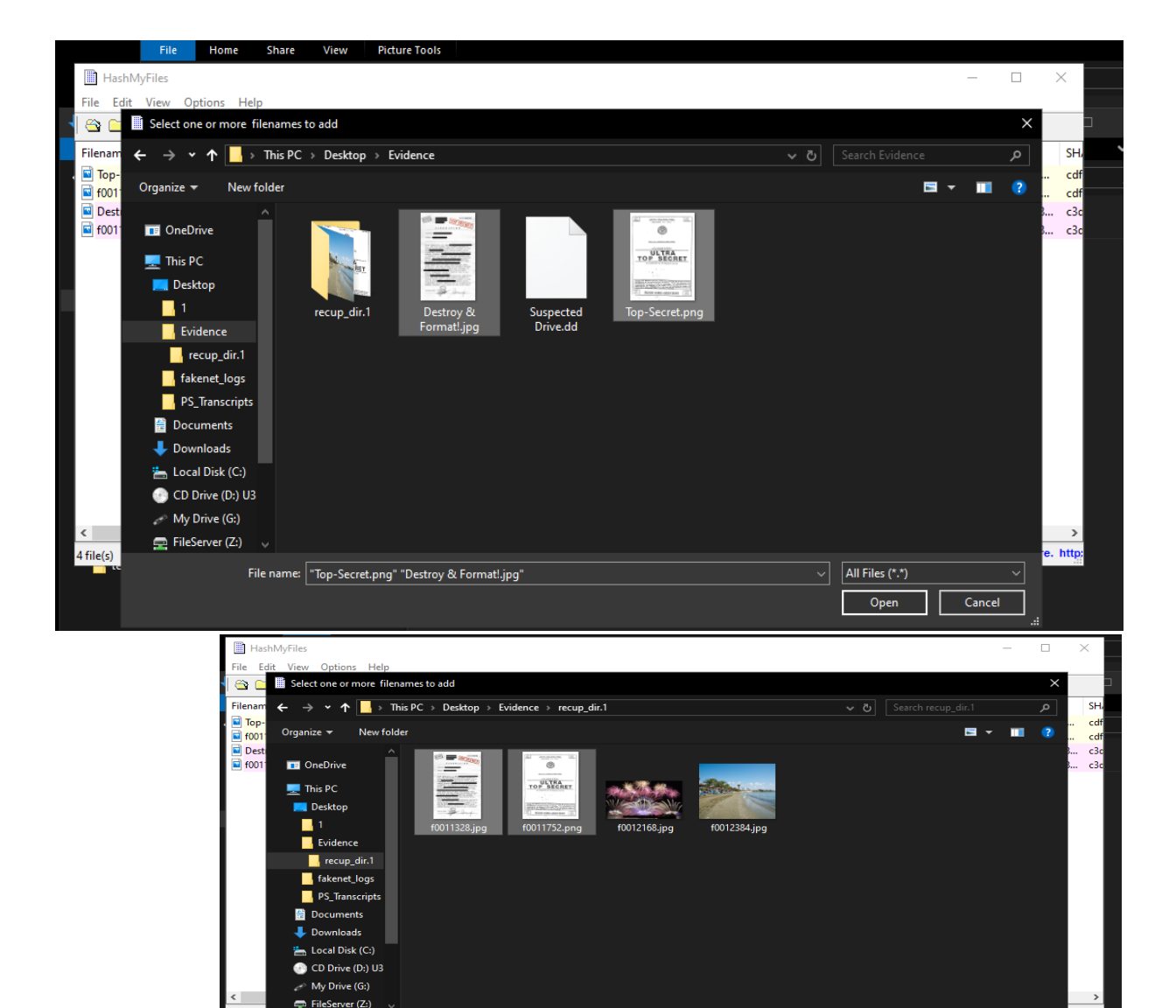

File name: "f0011328.jpg" "f0011752.png"

4 file(s)

Open השווה את ה-hashes של הקבצים.

e. http

٦

Cancel

## אם ה-hashes זהים, הקבצים גם הם זהים, וההדלפה אומתה.

| HashMyFiles                                                    |                                                                                                    |                                                                                                    |                                              | - U                                                                                                    | ×                        |
|----------------------------------------------------------------|----------------------------------------------------------------------------------------------------|----------------------------------------------------------------------------------------------------|----------------------------------------------|----------------------------------------------------------------------------------------------------|--------------------------|
| File Edit View Option:                                         | s Help                                                                                                    |                                                                                                    |                                              |                                                                                                    |                          |
| 🛳 🗀 鮱 🔕   🔜 😰                                                  | Pa 🗊 🔕 📲                                                                                                    |                                                                                                    |                                              |                                                                                                    |                          |
| Filename                                                       | MD5 2                                                                                                    | SHA1                                                                                                    | CRC32                                        | SHA-256                                                                                                    | SH                       |
| Top-Secret.png f0011752.png Destroy & Formatl.jpg f0011328.jpg | 2c66e69b5fd4ed65e26900c9199145ba<br>2c66e69b5fd4ed65e26900c9199145ba<br>34c237054283e8a35774a7954bc5f8b8<br>34c237054283e8a35774a7954bc5f8b8 | ac96a43a975601419b84b7a1bd6c137bcfef03<br>ac96a43a975601419b84b7a1bd6c137bcfef03<br>fbfd8899acf628a182f2e4cef3b2e30cd944a424<br>fbfd8899acf628a182f2e4cef3b2e30cd944a424 | 910732b2<br>910732b2<br>e5ff7308<br>e5ff7308 | 64a7196560d11c001d7e864deca2d85e2985f<br>64a7196560d11c001d7e864deca2d85e2985f<br>be42b5901267fa6671ba9ac1f7ca99a55b67a8<br>be42b5901267fa6671ba9ac1f7ca99a55b67a8 | cdf<br>cdf<br>c3c<br>c3c |
|                                                                |                                                                                                    |                                                                                                    |                                              |                                                                                                    |                          |
|                                                                |                                                                                                    |                                                                                                    |                                              |                                                                                                    |                          |
|                                                                |                                                                                                    |                                                                                                    |                                              |                                                                                                    |                          |
|                                                                |                                                                                                    |                                                                                                    |                                              |                                                                                                    |                          |
|                                                                |                                                                                                    |                                                                                                    |                                              |                                                                                                    |                          |
|                                                                |                                                                                                    |                                                                                                    |                                              |                                                                                                    |                          |
|                                                                |                                                                                                    |                                                                                                    |                                              |                                                                                                    |                          |
| <                                                              |                                                                                                    |                                                                                                    |                                              |                                                                                                    | >                        |
| A file(c)                                                      |                                                                                                    |                                                                                                    |                                              | NirSoft Freeware.                                                                                                    | http:                    |

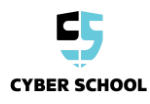

נסה למצוא נתונים כלשהם שיכולים להוביל לבעלים של הכונן. **3** 

## פתרון:

שים לב שתמונות אישיות בכונן המשוחזר כוללת metadata על הבעלים. מציאת הנתונים תחשוף את זהות בעלי הכונן.

הזז את exiftool.exe אל התיקייה שכוללת את הקבצים המשוחזרים, פתח את שורת הפקודה בתיקייה, והרץ את הפקודה הבאה (השלם את שם הקובץ בסוגריים המרובעים): [exiftool.exe [name of file to test]

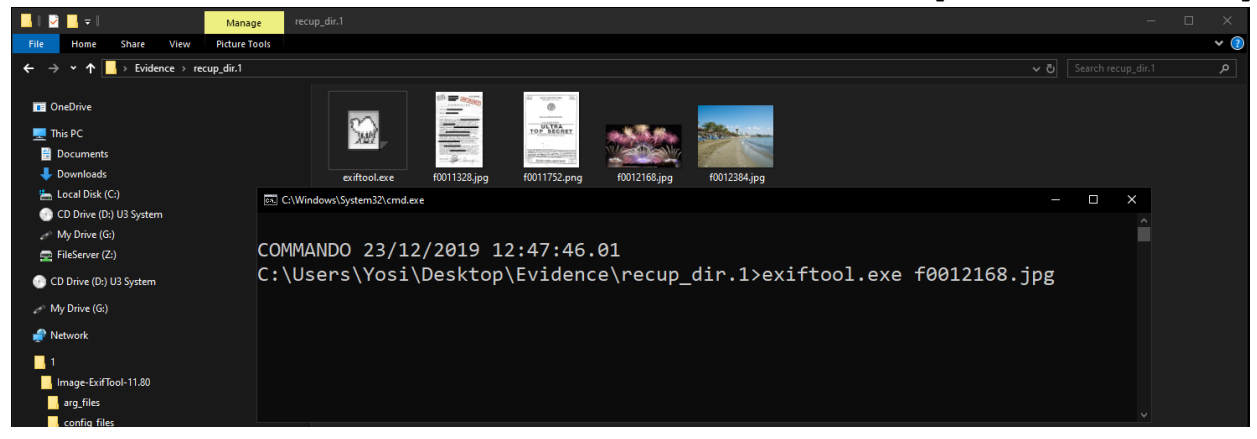

אחרי ביצוע הפקודה, מידע meta יוצג. חפש את החלק עם שם הבעלים כדי לחשוף את השם.

| E: C:\Windows\System32\cmd.exe |                                         |
|--------------------------------|-----------------------------------------|
| COMMANDO 23/12/2019 11:59:51   | 11                                      |
| C:\Users\Yosi\Deskton\Evidenc  | alrecun dir 12exiftool exe f0012168 ing |
| ExifTool Version Number        |                                         |
| File Name                      | : f0012168, ing                         |
| Directory                      |                                         |
| File Size                      | - 107 kB                                |
| File Modification Date/Time    | · 2010-12-10 11-01-49+02-00             |
| File Access Date/Time          | : 2019:12:10 11:49:49:20                |
| File Creation Date/Time        | : 2019:12:23 11:38:33-02:00             |
| File Permissions               |                                         |
| File Type                      | : JPEG                                  |
| File Type Extension            | ; jpg                                   |
| MIME Type                      | : image/ipeg                            |
| JFIF Version                   | : 1.01                                  |
| X Resolution                   | : 72                                    |
| Y Resolution                   | : 72                                    |
| Exif Byte Order                | : Big-endian (Motorola, MM)             |
| Image Description              | : Joe's iPhone                          |
| Make                           | : iPhone                                |
| Camera Model Name              | : X                                     |
| Resolution Unit                | : inches                                |
| Artist                         | : Joe's iPhone                          |
| Y Cb Cr Positioning            | : Centered                              |
| Copyright                      | : Joe Ipsum                             |
| ISO                            | : 250                                   |
| Exif Version                   | : 0231                                  |
| Date/Time Original             | : 2019:12:10 11:01:49                   |
| Create Date                    | : 2019:12:10 11:01:49                   |
| Components Configuration       | : Y, Cb, Cr, -                          |
| Sub Sec Time Original          | : 60                                    |
| Sub Sec Time Digitized         | : 60                                    |
| Flashpix Version               | : 0100                                  |
| Owner Name                     | : Joe Ipsum                             |
| XP Title                       | : Joe's iPhone                          |

4 מי הוא הבעלים של הכונן? פתרון: הבעלים הוא ג'ו איפסום – Joe Ipsum.

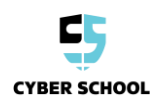